**If Form-based mode is enabled**, the Questions will be available for answer in the right panel (red box); the Question under review has a **light blue background**, and all Questions should either be answered or marked "Not Relevant".

1/3

| Nest Home<br>Dashboard                                  | Abstract Full Text Supplements Related Repo                                                                                                    | rts                                                                                                    |                                                                                                    | → → Navigation ∧   Back Skip Complete                 |
|---------------------------------------------------------|----------------------------------------------------------------------------------------------------|----------------------------------------------------------------------------------------------------|----------------------------------------------------------------------------------------------------|-------------------------------------------------------|
| Settings                                                | Q                                                                                                    | 🖉 🙀 🔖                                                                                                    | 5 G 5 G                                                                                                    | €:                                                    |
| Literature Search                                       |                                                                                                    |                                                                                                    |                                                                                                    | ₹ Questions (3/11) ^                                  |
| Other Sources                                           |                                                                                                    |                                                                                                    |                                                                                                    | Study Conclusion: What were the<br>study conclusions? |
| Duplicate Review<br>Search Exploration<br>Query Builder | Cancer Management a                                                                                                    | nd Research                                                                                                    | Dovepress<br>open access to scientific and medical research                                                                                                    | Annotate or Enter Text                                |
| Screening 4/4                                           | Open Access Full Text Article                                                                                                    |                                                                                                    | ORIGINAL RESEARCH                                                                                                    |                                                       |
| ionfigure Screening                                     | 5-Eluorouraci                                                                                                    | 5-Fluorouracil, leucovorin, and oxaliplatin                                                                                                    |                                                                                                    |                                                       |
| Tagging (0/4)                                           |                                                                                                    | n lus sunitinih on l                                                                                                    |                                                                                                    | Not Relevant Apply                                    |
| Configure Tagging                                       | (IIIFOLFOA6)                                                                                                    | plus sunitinit or t                                                                                                    | Devacizumad                                                                                                    | Inclusion/Exclusion Criteria: What                    |
|                                                         | as first-line tro                                                                                                    | eatment for metas                                                                                                    | tatic colorectal                                                                                                    | criteria?                                             |
| Configure Extraction                                    | 🕴 cancer: a rand                                                                                                    | lomized Phase IIb                                                                                                    | study                                                                                                    | Select Tag 🗸                                          |
| Study Inspector                                         | t un 14                                                                                                    | This article was published in the following Dove Press jo<br>Cancer Management and Research<br>15 June 2015<br>Number of times this article has been viewed                                                                                                    | ournat                                                                                                    | ∠ Age                                                 |
| Manuscript Editor                                       | udano                                                                                                    |                                                                                                    |                                                                                                    | Enter Text                                            |
| Abstract Editor                                         | J Randolph Hecht                                                                                                    | Background: Sunitinib is an oral inhibitor                                                                                                    | of tyrosine kinase receptors implicated in tumor                                                                                                    |                                                       |
| xport                                                   | Takayuki Yoshino <sup>3</sup>                                                                                                    | study, sunitinib plus mFOLFOX6 (oxaliplatir                                                                                                    | plus leucovorin plus 5-fluorouracil) was compared                                                                                                    |                                                       |
|                                                         | 4 esn<br>Manfred Welslau <sup>4</sup>                                                                                                    | with bevacizumab plus mFOLFOX6 as first-<br>cancer                                                                                                    | line therapy in patients with metastatic colorectal                                                                                                    | ₹ Tagging ∨                                           |
|                                                         | Edna Chow Maneval <sup>6</sup>                                                                                                    | Methods: Patients were stratified by perform                                                                                                    | nance status, baseline lactate dehydrogenase level,                                                                                                    |                                                       |
|                                                         | Jolanda Paolini?<br>Maria Jose Lechuga?<br>Albrecht Kretzschmar <sup>8</sup><br>'David Geffen School of Medicine<br>at UCLA, Santa Monia, CA,<br>'Kilmined Caser: Center of Thomas | and prior adjuvant treatment, and randomize<br>on and 2 weeks off plus mFOLFOX6 every 2<br>mFOLFOX6 every 2 weeks. The primary e<br>endpoints included objective response rate,<br><b>Results:</b> Enrollment was closed early follor<br>analysis showing an inferior trend in the<br>point for emitting Mindex ic a patient week. | d 1:1 to receive summin 3:7.5 mg/day for 4 weeks<br>weeks or bevacizationals 5 mg/kg/egvery 2 weeks plus<br>adpoint was progression-free survival. Secondary<br>overall survival, safety, and quality of life.<br>wing accrual of 10 patients, based on an interim<br>primary progression-free survival efficacy end-<br>a conductivate of contribute plus mg/based based based based<br>primary progression-free survival efficacy end-<br>and the survival survival efficacy end-<br>sorted based based ba | ₹² History ∨                                          |

All tags can still be added to the study using normal Tagging by expanding the Tagging panel (red arrow above).

## **Answering Questions**

By adding Answers, you are applying the underlying tag, with the Tag Excerpt serving as the evidence that the correct Answer(s) have been added. The method of Answering depends on the type of Question, but for all Question types, the Tags applied will populate the Qualitative Synthesis in the same manner as Standard Tagging.

**Note:** Tag Recommendations are not available for Form-based Tagging mode.

## **Question Type-specific Answers**

For each Question in the list, complete the following actions based on the type of Question:

• **Single Select:** Apply one child tag that answers the pre-configured questions. To do so, select one of the tags from the drop-down, and then highlight or select an Excerpt.

formanswer

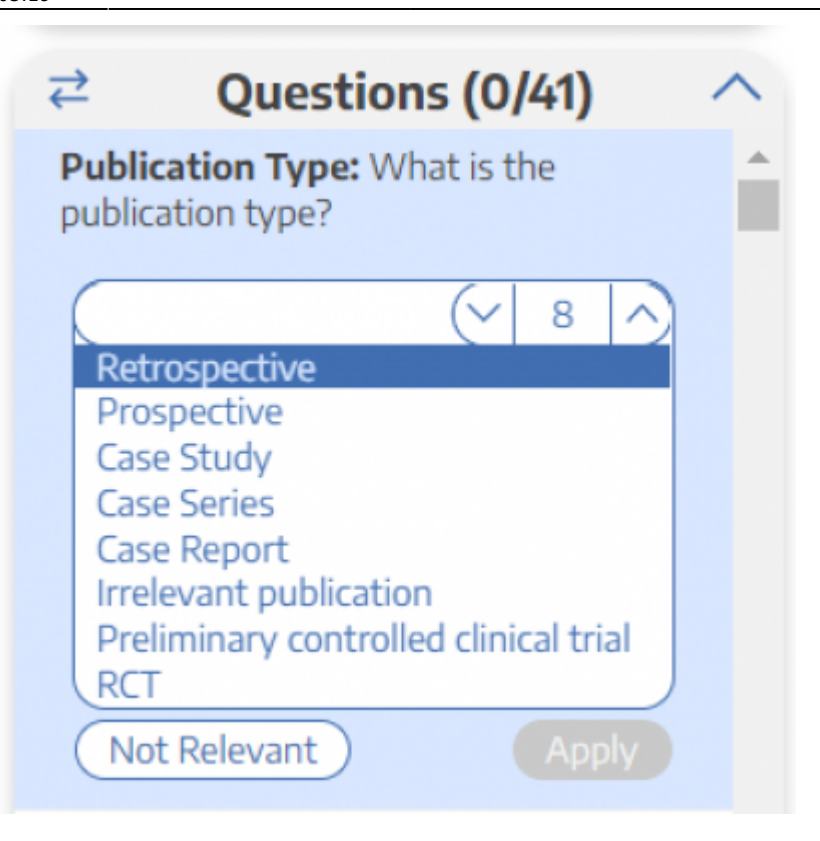

• **Multi-Select:** Any of the child tags can be an answer, so you can apply as many tags from the drop-down as are applicable to the study. When all relevant child tags are added, select "Next" to mark the Question complete.

| ₹                                                  | Questions (0/41)            | ^ |  |  |
|----------------------------------------------------|-----------------------------|---|--|--|
| <b>Event category:</b> What is the event category? |                             |   |  |  |
| $\square$                                          | Intracranial hemorrhage 🗸 🗸 |   |  |  |
| 2                                                  | right pons and              |   |  |  |
| Q                                                  | Blurred vision              |   |  |  |
|                                                    |                             |   |  |  |
| Ent                                                | ter Text                    |   |  |  |
|                                                    |                             |   |  |  |
| Ne                                                 | xt Apply                    |   |  |  |

• **Single Apply:** The tag under review is either applied to the study (select "Apply") or marked irrelevant. No child tags are added!

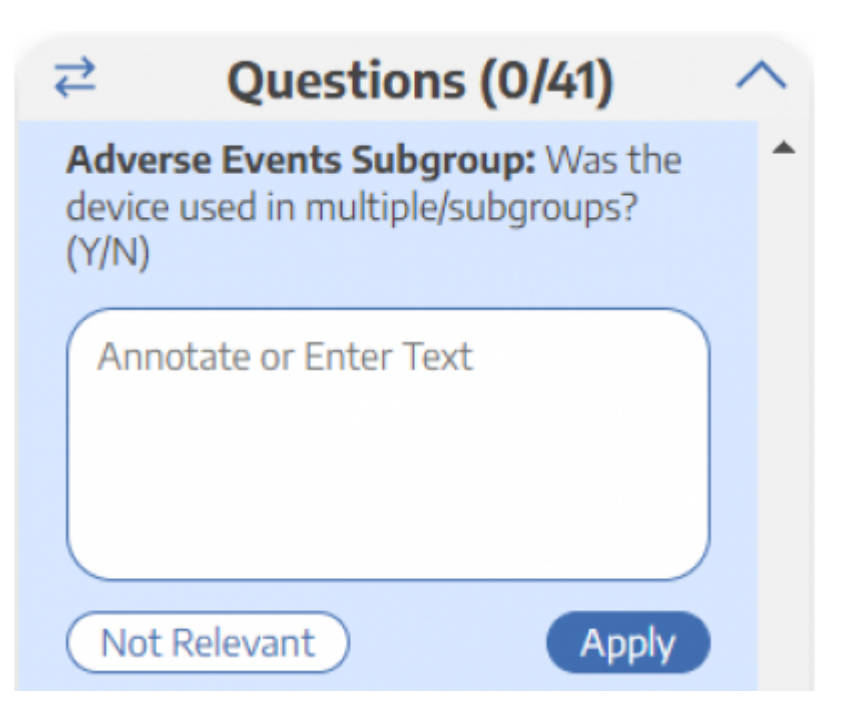

Whenever a Question has no relevant answers, select "Not Relevant" to move to the next Question.

## What Answering a Question does

When a Question is finished (Applied or, for Multi-Select, when you select "Next"), or when the Question is marked Not Relevant, the count of completed Questions at the top of the right panel will update.

When all Questions are finished, you can either add tags using the Standard method (by opening the Tagging panel), or you can move to the next study by selecting "Complete" in the upper right-hand corner.

From: https://wiki.nested-knowledge.com/ - Nested Knowledge

Permanent link: https://wiki.nested-knowledge.com/doku.php?id=wiki:autolit:tagging:formanswer&rev=1668921594

Last update: 2022/11/20 05:19